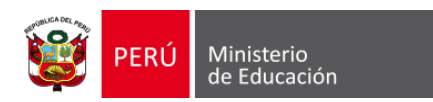

# MANUAL DE USUARIO PARA EL REGISTRO DE FICHAS DE EVALUACIÓN DEL "I SIMULACRO NACIONAL MULTIPELIGRO 2024"

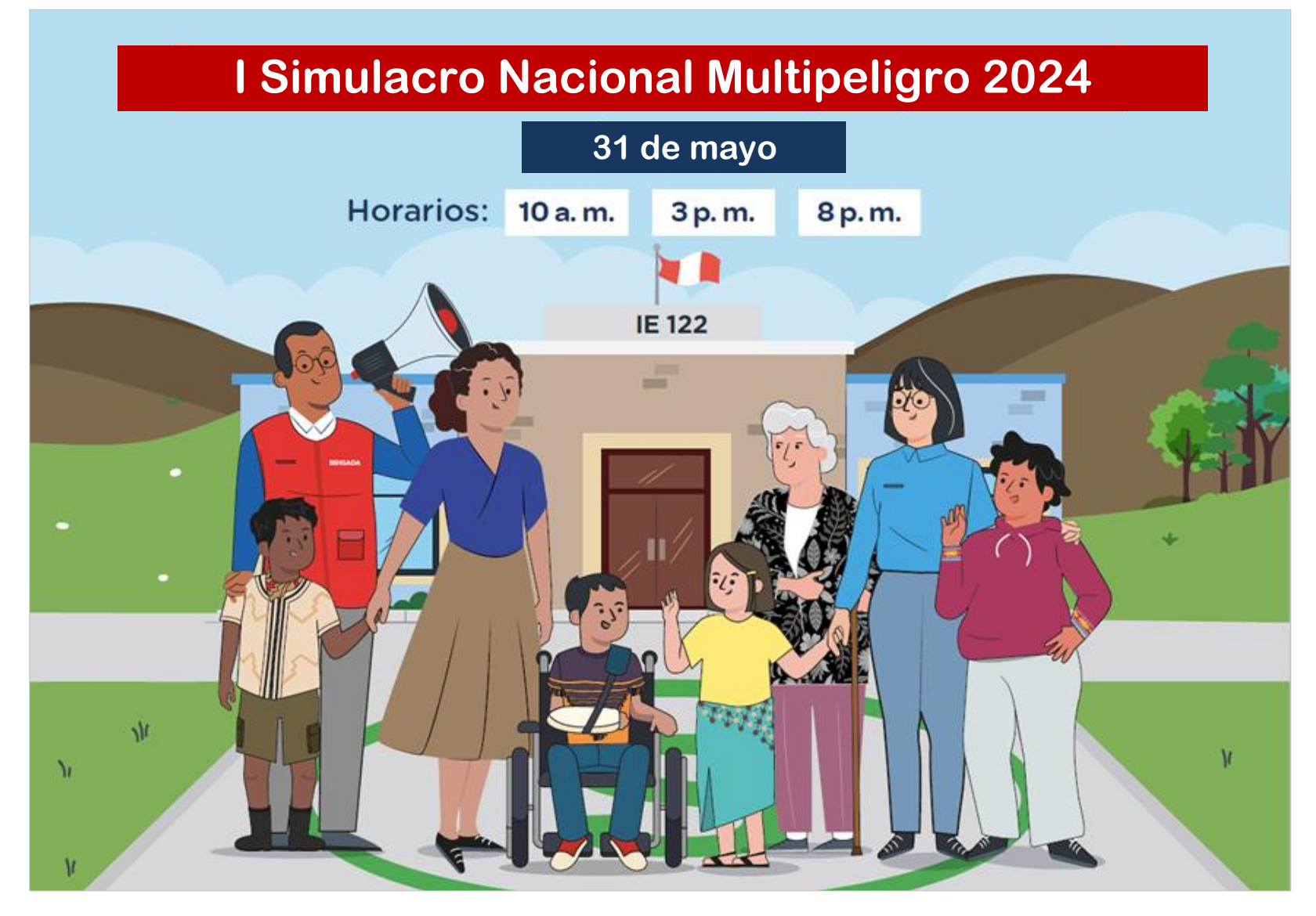

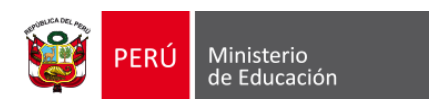

### ¿Cómo registro la ficha de evaluación de la ejecución del Primer Simulacro Nacional Multipeligro 2024?

Ingresar a: https://coeseducacion.pe/

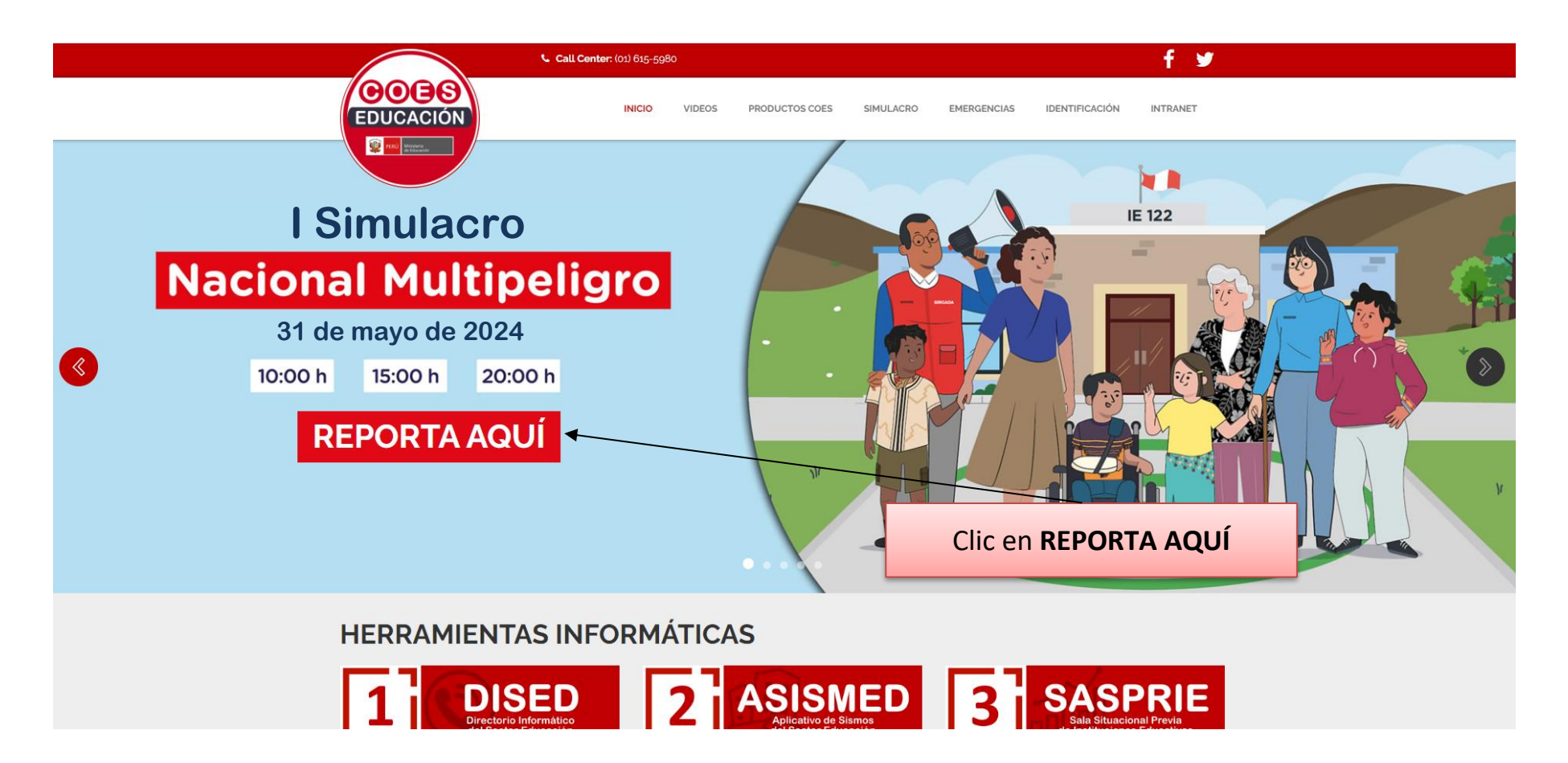

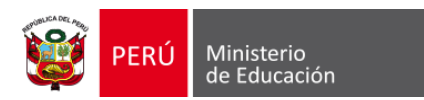

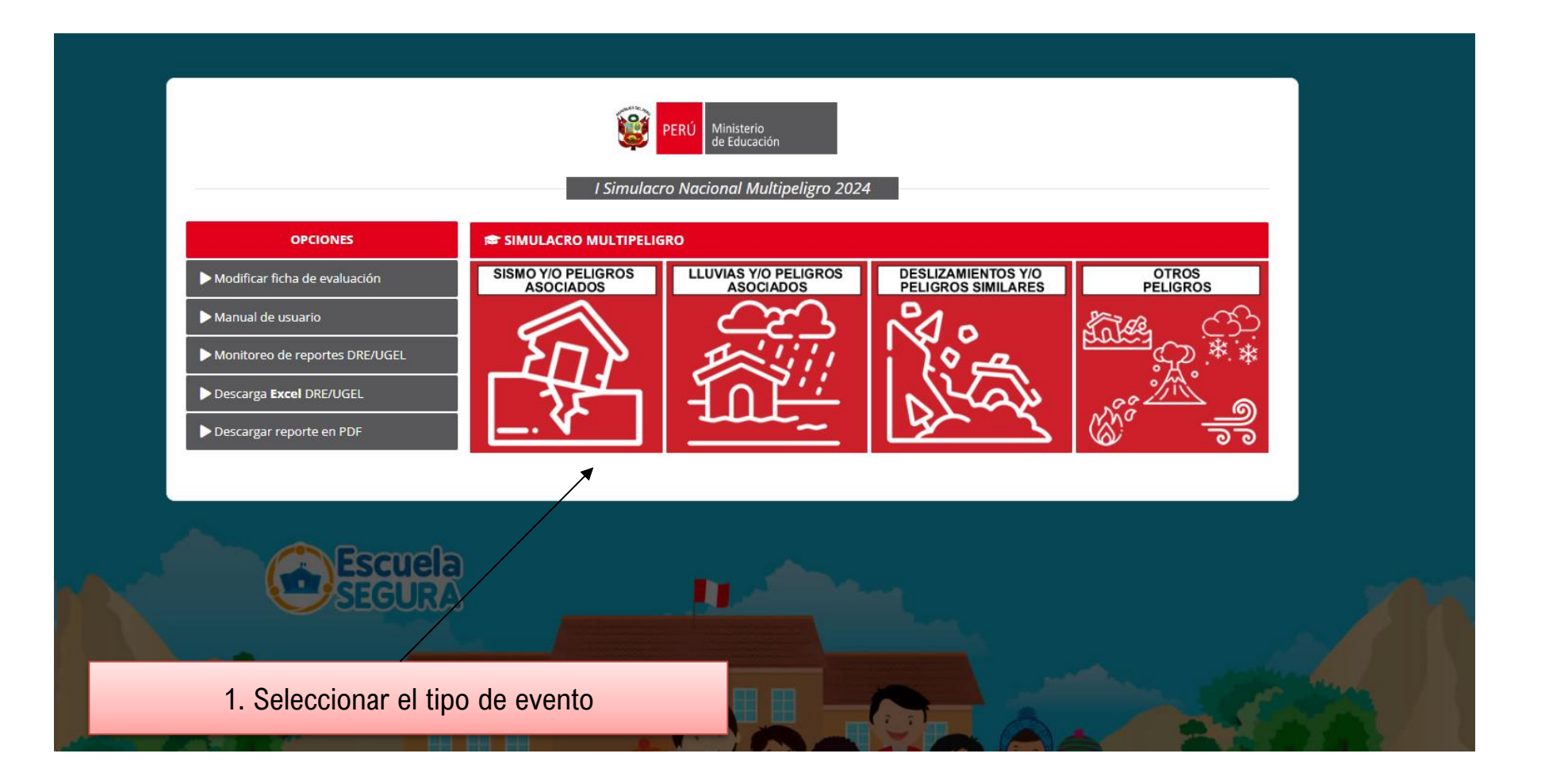

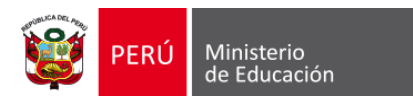

3. Seleccionar UGEL 120 Ministerio de Educación PFRÍ 2. Seleccionar DRE/GRE Registrando evaluación del I Simulacro Nacional Multipeligro 2024 (MULTIPELIGRO)  $\mathbf{A}$ DRE UCAYALI ~ UGEL PADRE ABAD 05 0520635 - 279-B (DISTRITO: PADRE ABAD - NIVEL: Inicial - Jardín) 0594929 - 291 (DISTRITO: CURIMANA - NIVEL: Inicial - Jardín) 0594937 - 292 (DISTRITO: NESHUYA - NIVEL: Inicial - Jardín) 1605336 - 463-B (DISTRITO: IRAZOLA - NIVEL: Inicial - Jardín) 0595199 - 297 (DISTRITO; HUIPOCA - NIVEL: Inicial - Jardín) 4. Buscar y seleccionar el nombre de la IE a 1519032 - 505 (DISTRITO: CURIMANA - NIVEL: Inicial - Jardín) reportar, seleccionando el nivel. 1519057 - 507 (DISTRITO: CURIMANA - NIVEL: Inicial - Jardín) 1569052 - INNOVA SCHOOL F STAHL (DISTRITO: PADRE ABAD - NIVEL: Inicial - Jardín) 1626357 - 605 (DISTRITO: CURIMANA - NIVEL: Inicial - Jardin) 1684505 - 654 (DISTRITO: NESHUYA - NIVEL: Inicial - Jardín) 1717305 - 718 (DISTRITO: PADRE ABAD - NIVEL: Inicial - lardín)

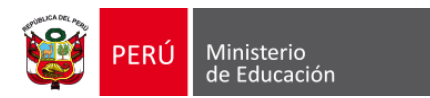

|        | R           | Cegistrando evaluación del I   | Simulacro Nacional Multipeligro 20.             | 24 |            |
|--------|-------------|--------------------------------|-------------------------------------------------|----|------------|
|        | DRE UCAYALI | ~                              | UGEL PADRE ABAD                                 | ~  |            |
|        |             | Buscar por código modular o no | サラムラ<br>mbre de la Institución Educativa<br>CAR |    |            |
|        |             |                                |                                                 |    |            |
| 5. Cli | c en BUSCAR | <u> </u>                       |                                                 |    |            |
| AND    |             |                                |                                                 |    | A CONTRACT |

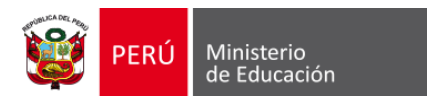

|                                              | Í                                         | PERÚ Minist          | terio<br>ucación                   |                                      |             |                |
|----------------------------------------------|-------------------------------------------|----------------------|------------------------------------|--------------------------------------|-------------|----------------|
|                                              | Registrando eva                           | luación del I Simu   | lacro Nacional Multi               | peligro 2024                         |             |                |
|                                              |                                           | (MULTIPE             | LIGRO)                             |                                      |             |                |
| SELECCIONAR DRE                              |                                           | ~                    | SELECCIONAR UGEL                   |                                      | ~           |                |
|                                              |                                           |                      |                                    |                                      |             |                |
|                                              | Buscar por c                              | código modular o nom | bre de la Institución Educi        | ntiva                                |             |                |
|                                              |                                           | BUSC                 | AR                                 |                                      |             |                |
|                                              |                                           |                      |                                    |                                      | 6 Clic on   |                |
| DATOS DE LA INSTITUC                         | IÓN EDUCATIVA                             |                      |                                    |                                      | 0. CIIC EII |                |
| Nombre:                                      | 291                                       |                      |                                    |                                      |             |                |
| Departamento:                                | Ucayali                                   |                      | Provincia:                         | Padre Abad                           |             |                |
|                                              | Curimana                                  |                      |                                    |                                      |             | e e            |
| Distrito:                                    | Curimana                                  |                      |                                    |                                      | /           |                |
| Distrito:<br>DRE:                            | Dre Ucayali                               |                      | UGEL:                              | Ugel Padre Abad                      |             |                |
| Distrito:<br>DRE:<br>Código Local:           | Dre Ucayali<br>503435                     |                      | UGEL:<br>Código Modular:           | Ugel Padre Abad<br>0594929           |             |                |
| Distrito:<br>DRE:<br>Código Local:<br>Nivel: | Dre Ucayali<br>503435<br>Inicial - Jardín |                      | UGEL:<br>Código Modular:<br>Turno: | Ugel Padre Abad<br>0594929<br>Mañana |             | and the second |

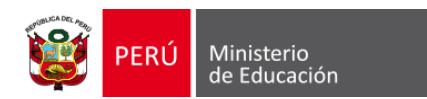

|                                        |                                                                                                    | <b>EXECUTE</b>                                     | Ministerio<br>de Educación                     | [                    | 7. Seleccionar t | urno del simulac | ro        |
|----------------------------------------|----------------------------------------------------------------------------------------------------|----------------------------------------------------|------------------------------------------------|----------------------|------------------|------------------|-----------|
|                                        |                                                                                                    | Registrando evaluación del l                       | Simulacro Nacional Mul                         | tipeligro 2024 –     |                  |                  |           |
| 8. Ingresar los datos del directo      | er de Evento:                                                                                                    | MULTIPELIGRO                                       |                                                |                      |                  |                  |           |
| la IE                                  | p modular de la<br>I.E.:                                                                                                    | 0594929                                            | Turno simulacro (*);                           | Mañana               | ~ •              |                  |           |
|                                        | n and a second second s | Datos<br>/erificar si los datos mostrados pertenec | s del director<br>en al director, caso contrar | io registre el corre | cto)             |                  |           |
|                                        | Nombres (*):                                                                                                    | Carmen                                             |                                                |                      |                  |                  |           |
|                                        | Apellido paterno (*):                                                                                                    | Vásquez                                            | Apellido materno (*):                          | Pérez                |                  |                  |           |
|                                        | DNI (*):                                                                                                    | 00097051                                           | Celular (*):                                   | 948451206            | <b>9.</b> Ing    | gresar código de | seguridad |
|                                        | Correo electrónico<br>(*):                                                                                                    | carmenvasquezperez17@gmail.com                     |                                                |                      |                  |                  |           |
|                                        | Código de Seguridad<br>(*):                                                                                                    | 22475                                              | 22475                                          |                      |                  |                  |           |
| ally use another                       |                                                                                                    | R                                                  | EGISTRAR                                       |                      |                  | the for          |           |
| 10. Clic en REGISTR                    | AR                                                                                                    |                                                    |                                                |                      |                  |                  |           |
| TT I I I I I I I I I I I I I I I I I I |                                                                                                    | Línea COE: 615-58                                  | 54 / Call Center: 615-5980                     |                      |                  | TYPE             |           |

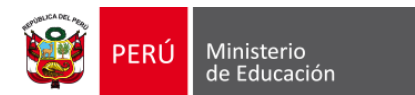

INSTITUCIÓN EDUCATIVA SAN MIGUEL (0226241)

|             | 📾 GLOSARIO:                                                  | 🕿 1. ORGANIZACIÓN ANTE EMERGENCIAS Y DESASTRES:                                                                                                    |
|-------------|--------------------------------------------------------------|----------------------------------------------------------------------------------------------------|
|             | <b>CGCO:</b> Comité de Gestión de<br>Condiciones Operativas. | 1.1 Lideres de la GRD en las IE que organizan la preparación de la IE para participar en los simulacros escolares                                                                                                 |
|             | GRD: Gestión del Riesgo de                                   | 1.1.1 ¿La Institución Educativa ha conformado el comité de Gestión de Condiciones operativas?                                                                                                    |
|             | Desastres.                                                   | La IE ha conformado el CGCO y se encuentra reconocido con RD.                                                                                                    |
|             | EA: Educación Ambiental.                                     | La IE ha conformado el CGCO pero no está reconocido con RD.                                                                                                    |
|             | KD: Resolucion Directoral.                                   | La IE no ha conformado el CGCO.                                                                                                    |
|             |                                                              | 1 1 2 : La Institución Educativa ha conformado su brigado de Educación ambiental y GPD?                                                                                                    |
|             |                                                              |                                                                                                    |
| I. Seleccio | onar las respuestas del                                      | La lE ha conformado la Brigada EA Y GRD (Acta) pero no está reconocido con RD y ha sido capacitado en GRD.     La lE ha conformado la brigada EA y GRD, está reconocida con RD pero no ha sido capacitado en GRD. |
|             | tormulario                                                   |                                                                                                    |

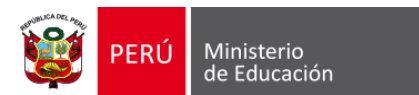

| 🗢 GLOSARIO:                                                  | El responsable de GRD no informa el resultado de participación de la comunidad educativa en el simulacro escolar al Comité de         |
|--------------------------------------------------------------|----------------------------------------------------------------------------------------------------|
| <b>CGCO:</b> Comité de Gestión de<br>Condiciones Operativas. | 4.1 Observaciones (opcional)                                                                                                    |
| <b>GRD</b> : Gestión del Riesgo de<br>Desastres.             |                                                                                                    |
| EA: Educación Ambiental.                                     |                                                                                                    |
| RD: Resolución Directoral.                                   | 4.1.2 ; El director de la lE v/o responsable de GRD reporta el simulacro en la plataforma virtual en el tiempo oportuno? (Automático) |
| IE: Institución Educativa.                                   | La lE reporta dentro de las 4 horas de realizada su participación de preparación en el simulacro escolar.                             |
|                                                              | La lE reporta dentro de los 12 horas de realizada su participación de preparación en el simulacro escolar.                            |
|                                                              | La IE reporta dentro de los 24 horas de realizada su participación de preparación en el simulacro escolar.                            |
|                                                              | La IE reporta dentro de las 48 horas de realizada su participación de preparación en el simulacro escolar.                            |
|                                                              | 4.2 Observaciones (opcional)  12. Ingresar código de segurida                                                                         |
|                                                              |                                                                                                    |
|                                                              |                                                                                                    |
| B. Clic en REGISTRAR                                         | 799 Ingresar valor de la imagen                                                                                                    |
|                                                              | Registrar 🖬                                                                                                    |

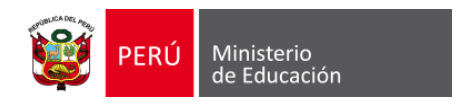

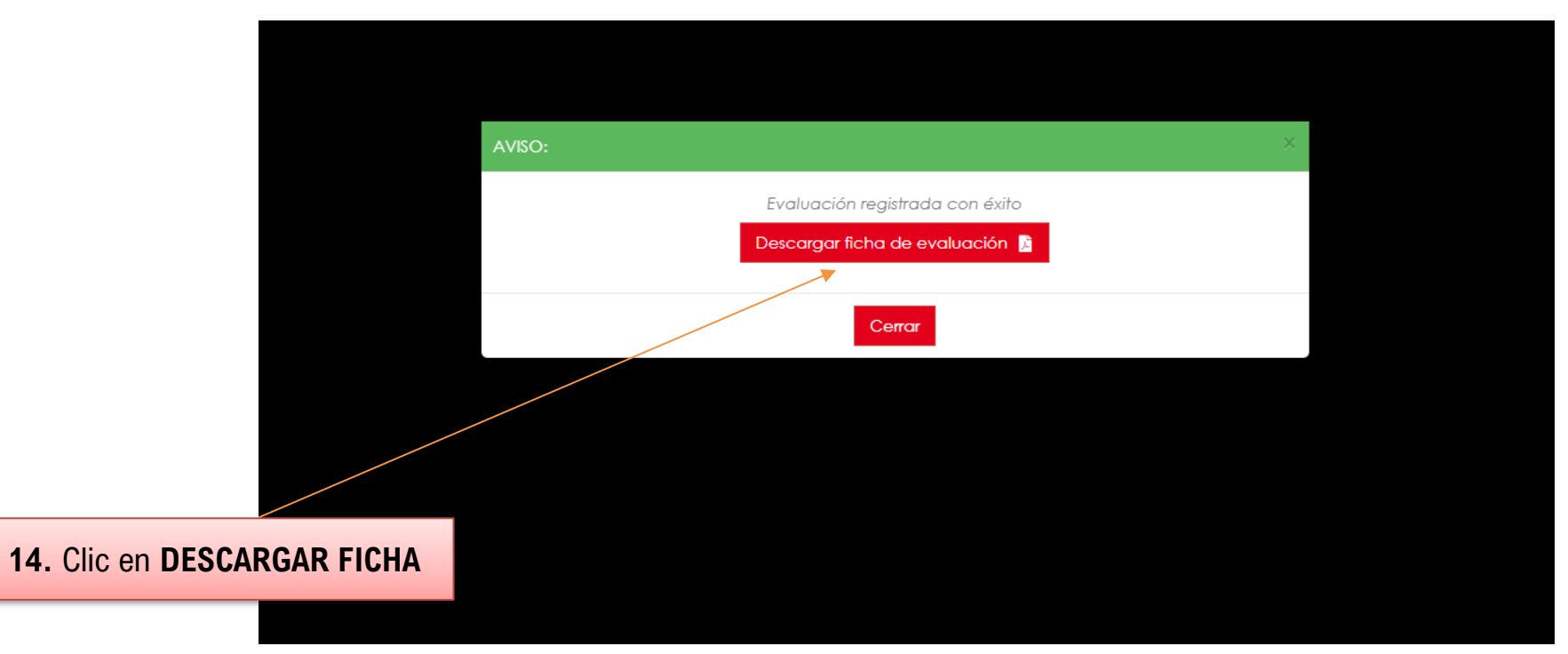

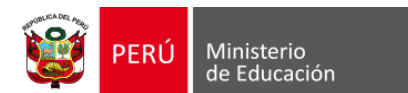

### **Reporte en PDF**

| PERÚ | Ministerio<br>de Educación | Secretaría<br>General | Oficina de<br>Defensa Nacional y de<br>Gestión del Riesgo de Desastres |
|------|----------------------------|-----------------------|------------------------------------------------------------------------|

### **REPORTE DE EVALUACIÓN DEL I SIMULACRO NACIONAL MULTIPELIGRO 2024**

### TURNO SIMULACRO: MAÑANA

| INFORMACIÓN GENERAL                 |                  |                 |                             |  |  |  |  |
|-------------------------------------|------------------|-----------------|-----------------------------|--|--|--|--|
| Nombre de la Institución Educativa: | SAN MIGUEL       |                 |                             |  |  |  |  |
| Departamento:                       | AREQUIPA         | Provincia:      | CARAVELI                    |  |  |  |  |
| Distrito:                           | CARAVELI         | Dirección:      | JIRON AUGUSTO B. LEGUIA S/N |  |  |  |  |
| DRE:                                | DRE AREQUIPA     | UGEL:           | UGEL CARAVELI               |  |  |  |  |
| Código Local:                       | 067378           | Código Modular: | 0226241                     |  |  |  |  |
| Nivel:                              | Inicial - Jardín | Turno:          | Mañana                      |  |  |  |  |
| Área:                               | Urbana           | Gestión:        | Pública de gestión privada  |  |  |  |  |
| Código de la Red Educativa:         | 0201335          | Red Educativa:  | Tumay Huaraca 2             |  |  |  |  |
| DATOS DEL DIRECTOR                  |                  |                 |                             |  |  |  |  |

| Apellidos y Nombres: | Rodriguez Del Aguila Eddie Geancarlo |          |           |  |  |
|----------------------|--------------------------------------|----------|-----------|--|--|
| Correo Electrónico:  | eddierodriguez17@hotmail.com         |          |           |  |  |
| DNI:                 | 985285252                            | Celular: | 548455555 |  |  |

1. ORGANIZACIÓN ANTE EMERGENCIAS Y DESASTRES:

1.1 Lideres de la GRD en las IE que organizan la preparación de la IE para participar en los simulacros escolares

1.1.1 ¿La Institución Educativa ha conformado el comité de Gestión de Condiciones operativas?

La IE ha conformado el CGCO y se encuentra reconocido con RD.

La IE ha conformado el CGCO pero no está reconocido con RD.

La IE no ha conformado el CGCO.

1.1 Observaciones (opcional)

1.1.2 ¿La Institución Educativa ha conformado su brigada de Educación ambiental y GRD?

 - v

х

| <ul> <li>Reporte de participación de la preparación de la liz en el alimitació est</li> </ul> | -01 |
|-----------------------------------------------------------------------------------------------|-----|
|-----------------------------------------------------------------------------------------------|-----|

#### 4.1.1 ¿El responsable de GRD, realiza la evaluación del desarrollo del simulacro?

El responsable de GRD informa el resultado de participación de la comunidad educativa en el simulacro escolar a los Comité Gestión Escolar de las IE.

El responsable de GRD informa el resultado de participación de la comunidad educativa en el simulacro escolar al Comité de Gestión de Condiciones Operativas de la IE.

El responsable de GRD informa el resultado de participación de la comunidad educativa en el simulacro escolar a dos Comité Gestión Escolar de la IE.

El responsable de GRD no informa el resultado de participación de la comunidad educativa en el simulacro escolar al Comité de Gestión de Condiciones Operativas de la IE.

#### 4.1 Observaciones (opcional)

4.1.2 ¿El director de la IE y/o responsable de GRD reporta el simulacro en la plataforma virtual en el tiempo oportuno? (Automático)

La IE reporta dentro de las 4 horas de realizada su participación de preparación en el simulacro escolar.

La IE reporta dentro de los 12 horas de realizada su participación de preparación en el simulacro escolar.

La IE reporta dentro de los 24 horas de realizada su participación de preparación en el simulacro escolar.

La IE reporta dentro de las 48 horas de realizada su participación de preparación en el simulacro escolar.

#### 4.2 Observaciones (opcional)

#### PUNTAJE OBTENIDO

# **NIVEL DESTACADO**

x

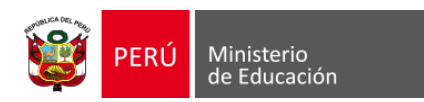

## ¿Cómo descargo la ficha de evaluación de la ejecución del Primer Simulacro Nacional Multipeligro 2024?

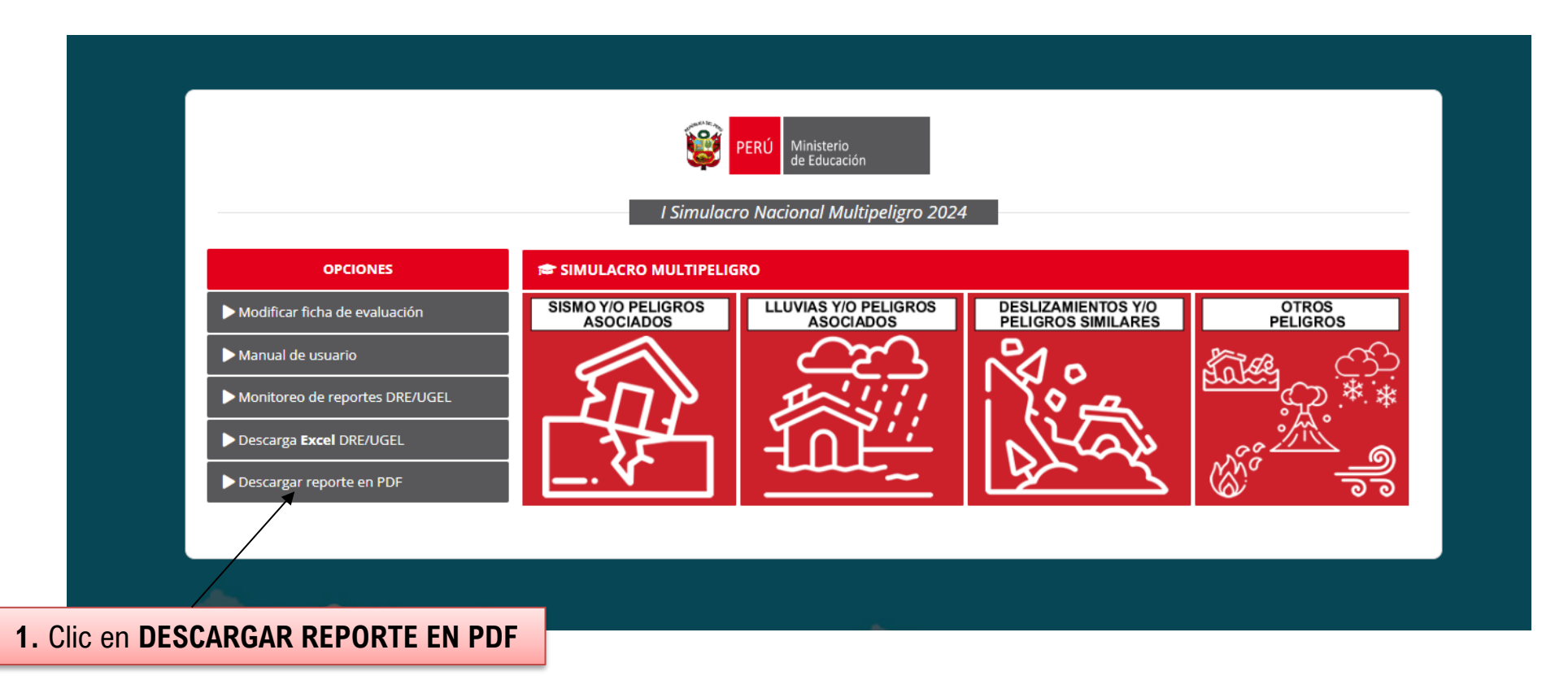

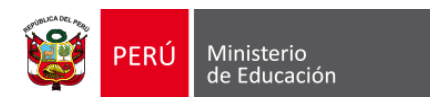

|                                      | PERÚ Ministerio<br>de Educación                       |
|--------------------------------------|-------------------------------------------------------|
| Des                                  | cargar ficha de evaluación de los Simulacros del 2024 |
| *                                    | 0226241                                               |
|                                      | ATRÁS DESCARGAR                                       |
| 2. Ingresar el código modular la IE. |                                                       |
|                                      |                                                       |
|                                      | 3. Clic en DESCARGAR                                  |

| EXISTE 1 REPORTE COI | I EL CÓDIGO MODULAR INGRESADO:           |                |              |        |           |
|----------------------|------------------------------------------|----------------|--------------|--------|-----------|
| Estado               | Número de Simulacro                      | Código Modular | Evento       | Turno  | Descargar |
| Registro Completo    | l Simulacro 2024<br>(31 de mayo de 2024) | 0226241        | Multipeligro | Mañana | Å         |
|                      | 4. Clic en el icono de P                 | DF             |              |        | Cerrar    |

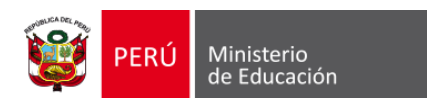

# ¿Cómo actualizar las respuestas en la ficha de evaluación del Primer Simulacro Nacional Multipeligro 2024?

|                                                                                                    | PERÚ Ministerio<br>de Educación |                                   |                                          |                                                                                                    |  |  |  |  |  |
|----------------------------------------------------------------------------------------------------|---------------------------------|-----------------------------------|------------------------------------------|----------------------------------------------------------------------------------------------------|--|--|--|--|--|
|                                                                                                    | I Simulaci                      | ro Nacional Multipeligro 2024     | 4                                        |                                                                                                    |  |  |  |  |  |
| OPCIONES                                                                                               | 🕿 SIMULACRO MULTIPELIO          | iro                               |                                          |                                                                                                    |  |  |  |  |  |
| Modificar ficha de evaluación Manual de usuario Monitoreo de reportes DRE/UGEL Decorrez Freed DRE/UGEL | SISMO Y/O PELIGROS<br>ASOCIADOS | LLUVIAS Y/O PELIGROS<br>ASOCIADOS | DESLIZAMIENTOS Y/O<br>PELIGROS SIMILARES | OTROS<br>PELIGROS                                                                                                    |  |  |  |  |  |
| . Clic en <b>MODIFICAR FICHA DE</b>                                                                    | EVALUACIÓN                      |                                   | Ly-ry                                    | r and a second second s |  |  |  |  |  |

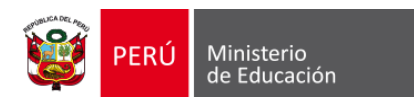

| Inicio de sesión<br>Inicio de sesión<br>Ingrese al sistema con el <b>DNI</b> del director que registró la<br>ficha de evaluación del Simulacro Nacional Multipeligro                                   |  |
|----------------------------------------------------------------------------------------------------|--|
| DNI     Si uted es Responsable DRE ó UGEL, ingrese <b>aquí</b> , para     realizar el monitoreo de las Instituciones Educativas que     reportaron la participación en el Simulacro.     ATRÁS ACCEDER |  |
| 2. Ingresar el número de DNI del director                                                                                                    |  |
| Call Center: (01) 615-5980                                                                                                    |  |
| 3. Clic en ACCEDER                                                                                                    |  |

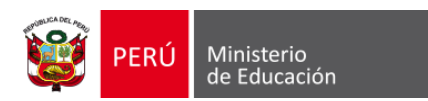

En caso haya registrado únicamente una ficha de evaluación, el sistema automáticamente mostrará la ficha de evaluación registrada previamente.

|                                                       | INSTITUCIÓN EDUCATIVA SAN MIGUEL (0226241) 🚯                                                                      |  |  |  |  |  |
|-------------------------------------------------------|----------------------------------------------------------------------------------------------------|--|--|--|--|--|
| <b>PERÚ</b> Ministerio de Educación                   |                                                                                                    |  |  |  |  |  |
| 🖶 GLOSARIO:                                           | 🖝 1. ORGANIZACIÓN ANTE EMERGENCIAS Y DESASTRES:                                                                   |  |  |  |  |  |
| CGCO: Comité de Gestión de<br>Condiciones Operativas. | 1.1 Lideres de la GRD en las IE que organizan la preparación de la IE para participar en los simulacros escolares |  |  |  |  |  |
| GRD: Gestión del Riesgo de                            | 1.1.1 ¿La Institución Educativa ha conformado el comité de Gestión de Condiciones operativas?                     |  |  |  |  |  |
| Desastres.                                            | La IE ha conformado el CGCO y se encuentra reconocido con RD.                                                     |  |  |  |  |  |
| EA: Educación Ambiental.                              | La IE ha conformado el CGCO pero no está reconocido con RD.                                                       |  |  |  |  |  |
| RD: Resolución Directoral.                            |                                                                                                    |  |  |  |  |  |
|                                                       | 1.1 Observaciones (opcional)                                                                                      |  |  |  |  |  |
|                                                       | 1.1.2 ¿La Institución Educativa ha conformado su brigada de Educación ambiental y GRD?                            |  |  |  |  |  |
|                                                       | La IE cuenta con su brigada EA Y GRD, es reconocida con RD y ha sido capacitado en GRD.                           |  |  |  |  |  |
|                                                       | La IE ha conformado la Brigada de EA Y GRD (Acta) pero no está reconocido con RD y ha sido capacitado en GRD.     |  |  |  |  |  |
| 1                                                     | La IE ha conformado la brigada EA y GRD, está reconocida con RD pero no ha sido capacitado en GRD.                |  |  |  |  |  |
|                                                       | 🔵 La IE no ha conformado la Brigada de EA Y GRD.                                                                  |  |  |  |  |  |
|                                                       | 1.2 Observaciones (opcional)                                                                                      |  |  |  |  |  |

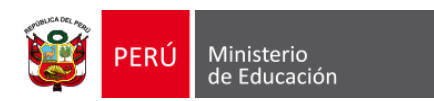

En caso haya registrado más de una ficha de evaluación, automáticamente será redirigido a la siguiente página, donde procederá a modificar la ficha de evaluación seleccionada.

|              | BIENVENIDO AL PORTAL DE MONITOREO DE |                             |                              |              |        |            |
|--------------|--------------------------------------|-----------------------------|------------------------------|--------------|--------|------------|
| PERU         | ) Ministerio<br>de Educaci           | ión                         |                              |              |        |            |
| 🗢 ACTUALIZAR | EVALUACIÓN:                          |                             |                              |              |        |            |
|              |                                      | USTED TIENE 3               | B REGISTROS CON EL DNI PROPO | RCIONADO     |        |            |
| Cod Local    | Cod Modular                          | Institución Educativa       | Nivel                        | Evento       | Turno  | Actualizar |
| 048337       | 0284091                              | 54258 Juan Espinoza Medrano | Primaria                     | Multipeligro | Mañana | Actualizar |
| 048337       | 0284091                              | 54258 Juan Espinoza Medrano | Primaria                     | Multipeligro | Tarde  | Actualizar |
| 048337       | 0284091                              | 54258 Juan Espinoza Medrano | Primaria                     | Multipeligro | Noche  | Actualizar |
|              |                                      |                             |                              |              |        |            |

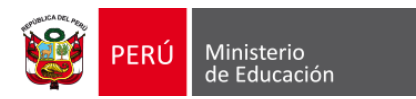

### Preguntas frecuentes

### ¿Es posible actualizar los datos del director que aparecen en la ficha de evaluación?

Sí, para efectuar cualquier modificación en los datos del director, le solicitamos enviar un correo electrónico a la siguiente dirección: coeseducacion.pe@minedu.gob.pe. Por favor, asegúrese de incluir el código modular de la Institución Educativa (IE), el nombre completo del director, su número de Documento Nacional de Identidad (DNI), dirección de correo electrónico y número de teléfono celular.

### ¿El registro de la ficha de evaluación se realiza por local educativo?

No, el registro se realiza por cada uno de los niveles (código modular) con el que cuenta la Institución Educativa.

### ¿Cómo puedo contactar al equipo de soporte de la plataforma de registro del Simulacro?

Para recibir asistencia personalizada por parte de nuestros especialistas en la plataforma de registro del Simulacro, le recomendamos comunicarse vía telefónica al siguiente número: **989183584** o al siguiente correo electrónico: **coeseducacion.pe@minedu.gob.pe**.